# ALOHA 模型构建与仿真

### 1. 实验原理

设计 ALOHA 网络模型将使用一个发射机节点传送数据包,并且使用一个接收器节点模型执行网络监测。模型结构如图 1 所示。

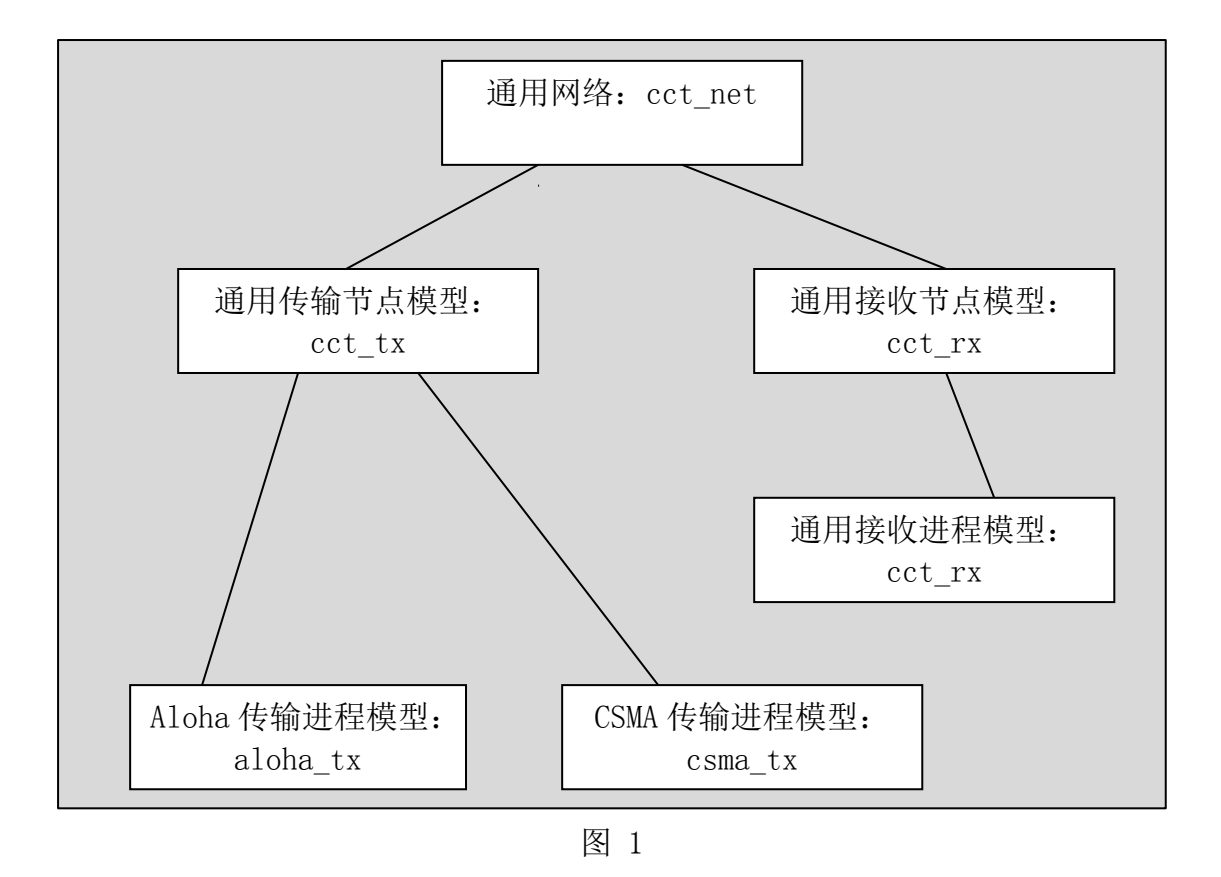

理论上,ALOHA系统可以模拟成一个简单的资源发生器和一个总线发射器。 我们在此将设计更多通用的模型,在后面设计 CSMA 时便可以在此基础上轻松 实现。

### 2. 实验原理步骤

#### 2.1. 创建发射节点的进程模型

- 1) 打开 OPNET.
- 2) 选择 File > New... 然后在下拉菜单中选择 Process Model,单击 OK。
- 3) 使用 Create State 工具按钮,在编辑窗口放置三个状态.

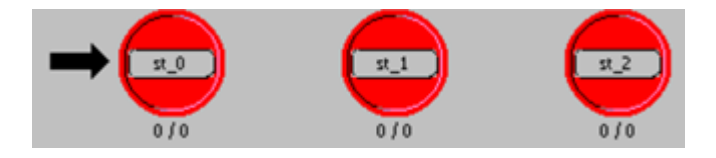

图 2-1

- 4) 接着对这三个状态做如下设置
- (a)将第一个状态的 name 属性改为 init,将其 status 属性改为 forced.
- (b)对于第二个状态,将其 name 属性改为 idle.
- (c)对于第三个状态将其 name 属性改为 tx\_pkt,将其 status 属性改为 forced

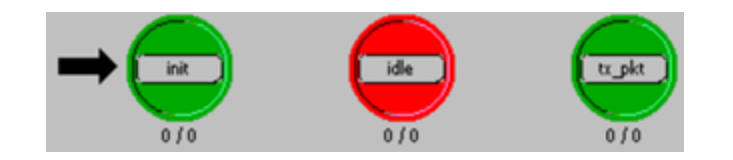

图 2-2

5) 在状态之间添加转移线

(a) 按照下图所示连接转移线

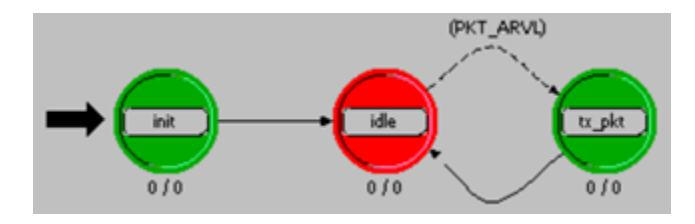

图 3-3

(b) 将 idle 状态到 tx\_pkt 状态转移线的 condition 属性改为 PKT\_ARVL.

PKT\_ARVL 宏用来判断是否收到了流中断,在这个进程中,只会收到来自 generator,模块的流中断,所以在定义宏的时候不需要指定流中断来自于哪个 包流线。

6) 在 Header Block 中添加如下代码,并保存

/\* Input stream from generator module \*/

#define IN\_STRM 0

/\* Output stream to bus transmitter module \*/

#define OUT\_STRM 0

/\* Conditional macros \*/

#define PKT\_ARVL (op\_intrpt\_type() == OPC\_INTRPT\_STRM)

/\* Global Variable \*/

extern int subm\_pkts;

7) 打开 State Variable Block 进行如图 2-4 所示设置

| 6 | 🖌 initials_aloha_tx.state variables |                  | - Dege                            | ×              |
|---|-------------------------------------|------------------|-----------------------------------|----------------|
|   | Туре                                | Name             | Comments                          |                |
|   | int                                 | max_packet_count | /* Number of packets to process : | */             |
|   |                                     |                  |                                   |                |
|   |                                     |                  |                                   |                |
|   |                                     |                  |                                   |                |
|   |                                     |                  |                                   |                |
|   |                                     |                  |                                   |                |
|   |                                     |                  |                                   |                |
|   |                                     |                  |                                   |                |
|   |                                     |                  |                                   |                |
|   | •                                   |                  |                                   |                |
|   |                                     |                  |                                   |                |
|   | Edit ASCII Delete                   |                  | Find Next <u>O</u> K              | <u>C</u> ancel |
| L | J• 181                              | UIE Case         |                                   |                |

图 2-4

8) 定义 init 状态的动作,并添加如下执行代码

/\* Get the maximum packet count, \*/

/\* set at simulation run-time \*/

op\_ima\_sim\_attr\_get\_int32 ("max packet count",

&max\_packet\_count);

9) 定义 tx\_pkt 状态的动作,并添加如下执行代码

/\* Outgoing packet \*/

Packet \*out\_pkt;

/\* A packet has arrived for transmission. Acquire \*/

/\* the packet from the input stream, send the packet \*/

/\* and update the global submitted packet counter. \*/

out\_pkt = op\_pk\_get (IN\_STRM);

op\_pk\_send (out\_pkt, OUT\_STRM);

++subm\_pkts;

/\* Compare the total number of packets submitted with \*/

/\* the maximum set for this simulation run. If equal \*/

/\* end the simulation run. \*/

if (subm\_pkts == max\_packet\_count)

op\_sim\_end ("max packet count reached.", "", "", "");

保存,并关闭对话框

- 10) 定义仿真属性
- (a) 选择 Interfaces > Global Attributes.
- (b) 输入下图所示信息

| Attribute Name   | Group | Туре    | Units | Default Value |
|------------------|-------|---------|-------|---------------|
| max packet count | l l   | integer |       | 0             |

图 2-5

- (c) 单击 **OK**, 保存
- 11) 设置进程模型接口
- (a) 选择 Interfaces > Process Interfaces.
- (b) 将 begsim intrpt 属性改为 enabled。
- (c) 将其他属性的 Status 改为 hidden。
- (d) 单击 **OK**,关闭对话框

12) 编译进程,保存名字为<initials>\_aloha\_tx,编译成功后,关闭进程模型 编辑器。

### 2.2. 创建发射节点的节点模型

- 1)选择 File > New···, 然后从下拉菜单中选择 Node Model, 单击 OK。
- 2) 编辑窗口放置两个 processor 和一个 bus transmitter。
- 3) 按照下图所示修改每个模块的名字,并连接包流线。

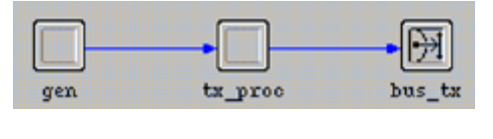

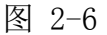

4) 提升 gen 模块的 interarrival time 属性。

(a) 右键单击 gen 模块, 打开其属性对话框。

(b) 将 process model 属性改为 simple\_source。

(c) 右键单击 Packet Interarrival Time, 选择 Promote Attribute to Higher Level, 则在 右边 Value 会显示 promoted, 如图

| Packet Format            | NONE            |
|--------------------------|-----------------|
| Packet Interarrival Time | promoted        |
| Packet Size              | constant (1024) |

图 2-7

(d) 单击 OK, 关闭属性对话框。

5) 设置 tx\_proc 模块的属性

(a) 打开 tx\_proc 的属性对话框,将 process model 属性设置为<initials>\_aloha\_tx。

- (b) 单击 OK, 关闭属性对话框。
- 6) 对上述所创建的节点模型进行功能增强。

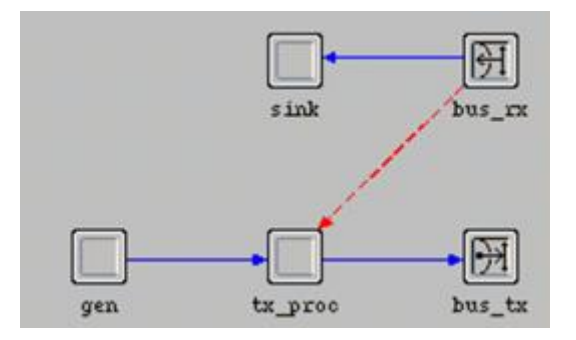

图 2-8

(a)在原有基础上增加一个 process 模块和一个 bus transmitter,分别命名为 sink 和 bus\_rx, 并用包流线按照下图方式连接。

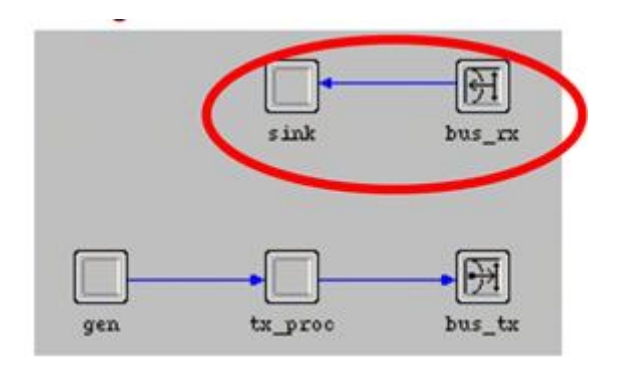

图 2-9

(b) 使用 Create Statistic Wire 工具按钮,按照下图方式连接 bus\_rx 和 tx\_proc。

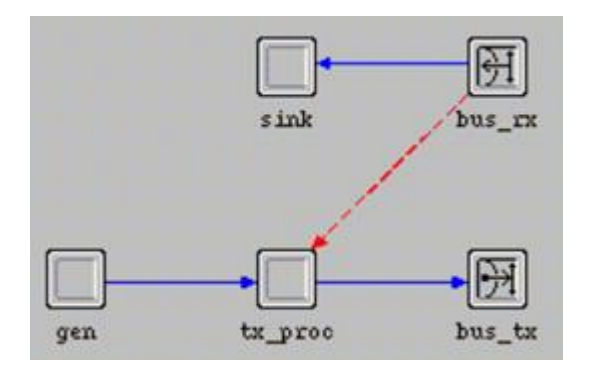

图 2-10

(c)右键单击橙色的 statistic wire,打开其属性对话框,将 rising edge trigger 和 falling edge trigger 属性都改为 disabled。单击 OK,关闭属性对话框。

#### 7) 检查包流线的连接是否正确

(a) 右键单击 tx\_proc 模块,选择 Show Connectivity,确定和下图一致。

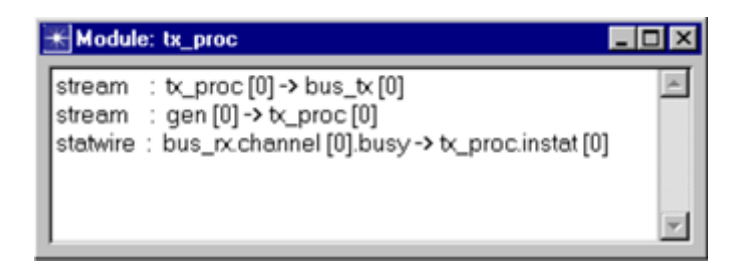

图 2-11

- (b) 如果不一致,则做如下修改
  - 右键单击 gen 到 tx\_proc 模块之间的包流线,选择 Edit Attributes,打开属性对话框。
  - 将 src stream 属性的值改为 src stream [0]。
  - 单击 OK,关闭属性对话框。
  - 右键单击 bus\_rx 到 tx\_proc 之间的统计线,选择 Edit Attributes,打开属性对话框。
  - 将 dest stat 属性的值修改为 instat [0]。
  - 单击 OK,关闭属性对话框。
- 8) 设置节点模型接口
- (a) 选择 Interfaces > Node Interfaces。
- (b) 在 Node types 列表中,将 mobile 和 satellite 项的 Supported 值改为 no。
- (c) 除了 gen. Packet Interarrival Time 属性之外,将其他属性的 Status 值都改为 hidden。
- (d) 单击 OK, 关闭对话框。
- 9) 将节点模型保存为<initials>\_cct\_tx,然后关闭节点模型编辑器。

#### 2.3. 创建接收节点的进程模型

1) 选择 File > New···,从下拉菜单中选择 Process Model,然后单击 OK。

2) 使用 Create State 在编辑窗口中放置两个状态,分别命名为 init 和 idle, 并将 init 状态设置为 forced。

3) 按照下图方式连接转移线

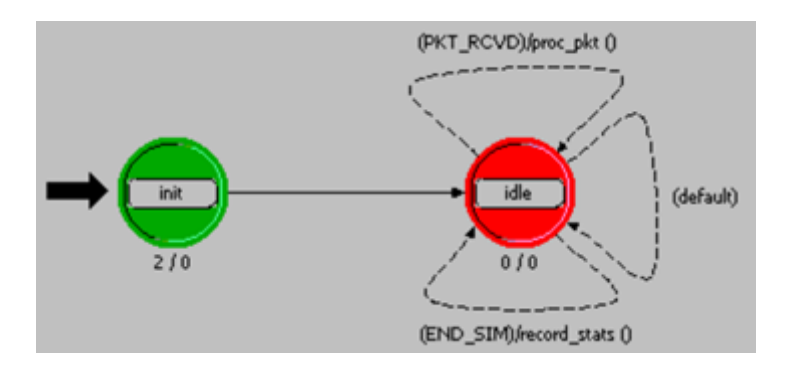

图 2-12

idle 状态到自身的转移线有三条:

(a)第一条(最上面)转移线的 condition 属性改为 PKT\_RCVD, executive 属性改为 proc\_pkt()。

(b) 第二条(中间) 转移线的 condition 属性改为 default。

(c) 第三条(最下面) 转移线的 condition 属性改为 END\_SIM, executive 属性改为 record\_stats()。

4) 在 Header Block 中添加如下代码

/\* Input stream from bus receiver \*/

#define IN\_STRM 0

/\* Conditional macros \*/

#define PKT\_RCVD (op\_intrpt\_type () == OPC\_INTRPT\_STRM)

#define END\_SIM (op\_intrpt\_type () == OPC\_INTRPT\_ENDSIM)

/\* Global variable \*/

int subm\_pkts = 0;

宏 IN\_STRM 表示来自 bus receiver 模块的输入流;宏 PKT\_RCVD 用于判断流中断 是否到来;宏 END\_SIM 用于判断仿真结束中断(在仿真结束时,由仿真内核自动

触发)是否到来。全局变量 subm\_pkts 用于记录所有节点发送的总的数据包数。 在 HB 里面定义的变量为全局变量,网络中的所有节点都可以访问。

5) 定义状态变量 SV (State Variables)

打开 State Variables block, 输入下图所示信息, 然后保存。

| Type Name |           | Comments                |  |  |
|-----------|-----------|-------------------------|--|--|
| int       | revd_pkts | Received packet counter |  |  |
|           | 1         |                         |  |  |

图 2-13

6) 打开 Function Block, 添加如下代码

/\* it, and logs the incremented received packet total \*/

static void proc\_pkt (void)

{
Packet\* in\_pkt;
FIN (proc\_pkt());
/\* Get packet from bus receiver input stream \*/
in\_pkt = op\_pk\_get (IN\_STRM);

/\*Destroy the received packet \*/

op\_pk\_destroy (in\_pkt);

/\* Increment the count of received packet \*/
++rcvd\_pkts;
FOUT;

}

/\* This function writes the end-of-simulation channel \*/
/\* traffic and channel throughput statistics to a \*/
/\* vector file

static void record\_stats (void)

{
double cur\_time;
FIN (record\_stats());
cur\_time = op\_sim\_time();
/\* Record final statistics \*/
op\_stat\_scalar\_write ("Channel Traffic G",
 (double) subm\_pkts / cur\_time);
op\_stat\_scalar\_write ("Channel Throughput S",
 (double) rcvd\_pkts / cur\_time);

FOUT;

}

7) 双击 init 状态打开 Enter Executives block, 添加如下代码

/\* Initialize accumulator \*/

rcvd\_pkts = 0;

- 8) 设置进程接口
- (a) 选择 Interfaces > Process Interfaces。
- (b) 将 begsim intrpt 和 endsim intrpt 属性的 initial value 值都改为 enabled。
- (c)将所有属性的 Status 值都改为 hidden。
- (d) 单击 **OK**,关闭对话框。

| Attribute Name   | Status   | Initial Value |
|------------------|----------|---------------|
| begsim intrpt    | hidden   | enabled       |
| doc file         | hidden   | nd_module     |
| endsim intrpt    | hidden   | enabled       |
| failure intrpts  | hidden   | disabled      |
| intrpt interval  | set      | disabled      |
| priority         | promoted | 0             |
| recovery intrpts | set      | disabled      |
| subqueue         | set      | ()            |
| super priority   | set      | disabled      |

图 2-14

9) 编译进程模型

- (a) 单击 Compile Process Model 工具按钮。
- (b)将进程模型保存为<initials>\_cct\_rx,然后单击 Save 按钮。
- (c)关闭编译对话框和进程模型编辑器。

#### 2.4. 创建接收节点的节点模型

1) 选择 File > New ··· 然后从下拉菜单中选择 Node Model 然后单击 OK。

2) 在编辑窗口放置一个 processor 模块和一个 bus receiver 模块,并分别改名 为 **rx\_proc** 和 **bus\_rx**。

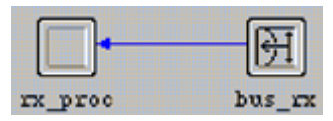

图 2-15

3) 按照上图方式使用包流线连接这两个模块。其中输入包流线的索引号默认为 0, 这和 cct\_rx 进程的 HB 中定义的一致。

4) 右键单击 **rx\_proc** 模块,打开其属性对话框,将 **process model** 属性设置为 <**initials**>\_cct\_rx。

- 5) 设置节点模型接口
- (a) 选择 Interfaces > Node Interfaces。
- (b) 在 Node types 列表中,将 mobile 和 satellite 类型的 Supported 值改为 no。
- (c) 在 Attributes 列表中,将所有属性的 Status 值改为 hidden。

6)保存节点模型为<initials>\_cct\_rx,然后关闭节点模型编辑器。

## 2.5. 创建链路模型

1) 选择 File > New..., 然后从下拉菜单中选择 Link Model, 然后单击 OK。

2) 在 Supported link types 列表中,将 ptsimp 和 ptdup 类型的 Supported 值改为 no。

| Link Type | Supported | Palette Icon |  |
|-----------|-----------|--------------|--|
| ptsimp    | no        |              |  |
| ptdup     | no        |              |  |
| bus       | yes       | bus_lk       |  |
| bus tap   | yes       | bus_tap      |  |

图 2-16

3) 将该链路模型保存为<initials>\_cct\_link,然后关闭链路模型编辑器。

## 2.6. 创建网络模型

- 1) 选择 File > New.., 然后从下拉菜单中选择 Project, 然后单击 OK。
- 2) 在 Startup Wizard 向导中,按照下表所示设置。

| Dialog Box Name                                                                                                    | V - 1                                                                                                    |
|----------------------------------------------------------------------------------------------------|----------------------------------------------------------------------------------------------------|
|                                                                                                    | value                                                                                                    |
| Initial Topology                                                                                                    | Default value: Create empty scenario                                                                                                    |
| Choose Network Scale                                                                                                    | <b>Office</b><br>("Use metric units" selected)                                                                                                    |
| Specify Size                                                                                                    | 700 x 700 Meters                                                                                                    |
| Select Technologies                                                                                                    | None                                                                                                    |
| Review                                                                                                    | Check values, then click Finish                                                                                                    |
|                                                                                                    | [ <u>1</u>                                                                                                    |
| (a)单击左上角的 <b>0pen Ok</b>                                                                                                    | oject Palette 工具按钮                                                                                                    |
| (a) 单击左上角的 <b>Open Ok</b><br>(b) 单击左上角的 <b>Open Pa</b>                                                                                                    | oject Palette 工具按钮 .<br>alette in Icon View 按钮, 切换到图标视图。                                                                                                    |
| <ul> <li>(a) 单击左上角的 Open Ok</li> <li>(b) 单击左上角的 Open Pa</li> <li>(c) 单击 Configure Palet</li> </ul>                                                                                                    | oject Palette 工具按钮 <mark>、、、、、、、、、、、、、、、、、、、、、、、、、、、、、、、、、、、、</mark>                                                                                                    |
| <ul> <li>(a) 单击左上角的 Open Ok</li> <li>(b) 单击左上角的 Open Pa</li> <li>(c) 单击 Configure Palette</li> <li>(d) 在 Configure Palette</li> </ul>                                                                                                    | oject Palette 工具按钮 .<br>alette in Icon View 按钮 .<br>tte…按钮。<br>e 对话框中,单击 Clear 按钮,然后单击 Node Models 招                                                                                                |
| <ul> <li>(a) 单击左上角的 Open Ok</li> <li>(b) 单击左上角的 Open Pa</li> <li>(c) 单击 Configure Palette</li> <li>(d) 在 Configure Palette</li> <li>(e) 包含<initials>_cct_</initials></li> </ul>                                                                            | oject Palette 工具按钮 .<br>alette in Icon View 按钮 .<br>tte…按钮。<br>e 对话框中,单击 Clear 按钮,然后单击 Node Models 挑<br>rx 和 <initials>_cct_tx,然后单击 OK。</initials>                                                  |
| <ul> <li>(a)单击左上角的 Open Ok</li> <li>(b)单击左上角的 Open Pa</li> <li>(c)单击 Configure Palette</li> <li>(d)在 Configure Palette</li> <li>(e)包含<initials>_cct_</initials></li> <li>(f)在 Configure Palette</li> </ul>                                                 | oject Palette 工具按钮 .<br>alette in Icon View 按钮 .<br>tte…按钮。<br>e 对话框中,单击 Clear 按钮,然后单击 Node Models 控<br>rx 和 <initials>_cct_tx,然后单击 OK。<br/>e 对话框中,单击 Link Models 按钮。</initials>                    |
| <ul> <li>(a) 单击左上角的 Open Oh</li> <li>(b) 单击左上角的 Open Pa</li> <li>(c) 单击 Configure Palette</li> <li>(d) 在 Configure Palette</li> <li>(e) 包含<initials>_cct_</initials></li> <li>(f) 在 Configure Palette</li> <li>(g) 包含<initials>_cct_</initials></li> </ul> | oject Palette 工具按钮 .<br>alette in Icon View 按钮 .<br>tte…按钮。<br>e 对话框中,单击 Clear 按钮,然后单击 Node Models 招<br>rx 和 <initials>_cct_tx,然后单击 OK。<br/>e 对话框中,单击 Link Models 按钮。<br/>link, 然后单击 OK。</initials> |

- (a) 选择 Topology > Rapid Configuration…。
- (b)从Configurations的下拉菜单中选择Bus,然后单击Next…。
- (c) 按照下图所示来设置 Rapid Configuration: Bus 对话框。

| Node model:                                                                                                    | my_cct_tx                  | -     | Number:       | 20                           |
|----------------------------------------------------------------------------------------------------|----------------------------|-------|---------------|------------------------------|
| Link model:                                                                                                    | my_cct_link                | -     | Tap model:    | my_cct_link                  |
| Placement                                                                                                    |                            |       | ant 10-02     | 1.07                         |
| Interpretation (€ Horizontal) Image: Provide the second second secon | C⊻entical<br>fbus ⊑⊔ett of | bus X | Head of bus - | Size<br>Bus: 500<br>Tap: 100 |

图 2-17

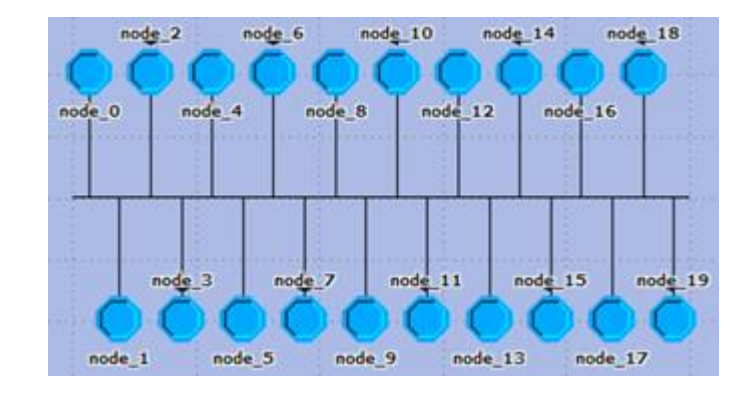

(d)设置完成后,单击 OK。然后下图所示的总线网络会被创建。

图 2-18

(e)从刚创建的对象功能栏中拖一个<initials>\_cct\_rx 节点到网络中。

(f)在对象功能栏中单击<initials>\_cct\_link tap 链路,确保使用的是 tap link。

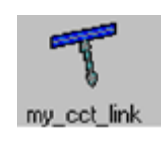

图 2-19

(g)从总线开始,连接刚放入网络中的<initials>\_cct\_rx节点,确保是从总线开始的。

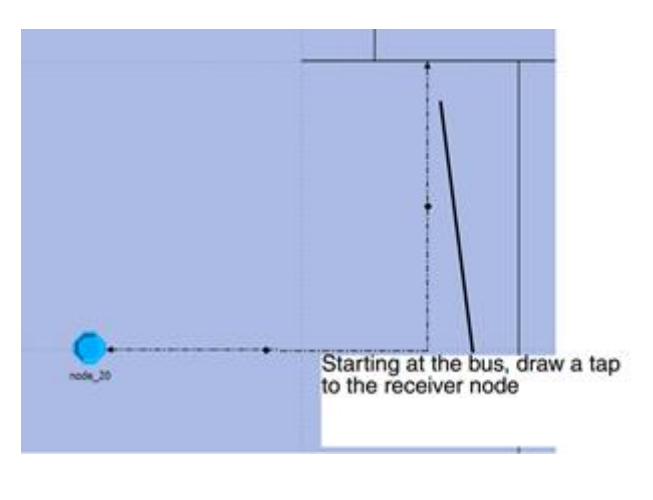

图 3-20

(h)确认最后的网络模型如下图所示。

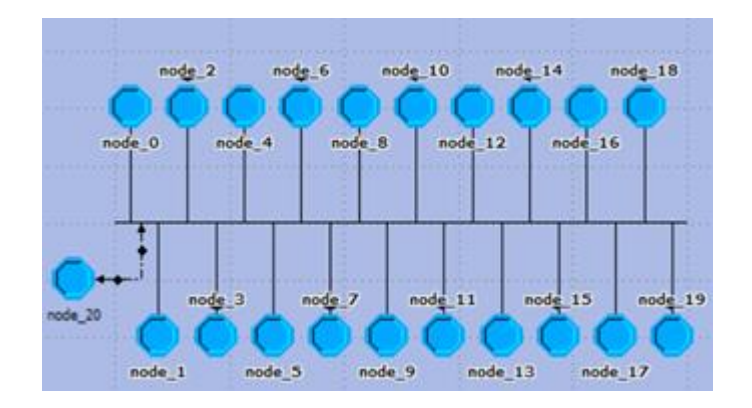

图 2-21

(i)将网络模型保存为<initials>\_cct\_network,并关闭对象功能栏,不要关闭网络模型编辑器。

# 2.7. 运行 ALOHA 仿真

1) 配置仿真序列

(a) 选择 Scenarios > Scenario Components > Import…。

(b) 从下拉菜单中选择 Simulation Sequence, 然后选择 cct\_network-CSMA, 单击 OK。

(c)选择DES > Configure/Run Discrete Event Simulation (Advanced),则Simulation Sequence 对话框会被打开,其中包含12次仿真运行,每次仿真运行使用不同的参数。

| 🔣 Simulation Sequence: m     | iy_cct_network-aloha 📃 🗖 🔀                    |
|------------------------------|-----------------------------------------------|
| File Edit Objects Simulation | Windows Help                                  |
| ඩ 😂 🖬 🗰 🌋 🗊                  |                                               |
| 🖃 📝 📑 scenario (12 runs) 🔺   | Office Network.*.gen.Packet Interarrival Time |
| - 🗹 Run 1                    | exponential (1000)                            |
| - Run 2                      | exponential (200)                             |
| - Run 3                      | exponential (150)                             |
| - Run 4                      | exponential (100)                             |
| - Run 5                      | exponential (80)                              |
| - Run 6                      | exponential (50)                              |
| - Run 7                      | exponential (35)                              |
| - Run 8                      | exponential (30)                              |
| - Run 9                      | exponential (25)                              |
| - 🗹 Run 10                   | exponential (20)                              |
| - 🗹 Run 11                   | exponential (18)                              |
| - 🖉 Run 12 🚽                 | exponential (15)                              |
| ن السليد                     | ••                                            |
|                              | 0                                             |

图 2-22

```
(d)右键单击 scenario (12 runs)节点,选择 Edit Attributes,展开 Execution 节点,然后展开 Advanced 节点,选择 Application。单击 Application 节点,则应用面板会被打开。
```

(e) 确认 Network model 设置为<initials>\_cct\_network-aloha。

- (f) 单击 Outputs 节点, 然后单击 Statistics Collection 节点。
- (g) 将 Probe file 设置为<NONE>。
- (h)确认 Vector file 设置为<initials>\_cct\_network-aloha。这个文件收集

op\_stat\_scalar\_write()写入的结果。每次仿真运行都会产生一个以-DES-<run#>为后缀的矢量 文件。在这个教程里面,该文件只包含了标量数据。

- (i)单击 Inputs 节点,然后单击 Global Attributes 节点,确认 max packet count 设置为 1000。
- (j) 单击 Object Attributes 节点, 在属性 Office Network.\*.gen.Packet Interarrival Time 的 Value 一栏, 有 12 个值。
- (k) 单击 OK, 保存, 并关闭 Simulation Sequence 对话框。
- (1) 选择 File > Save。
- 2) 运行仿真
- (a) 确认上图中的 Run1-Run12 全部被选上。
- (b) 单击 Running Man 工具按钮。

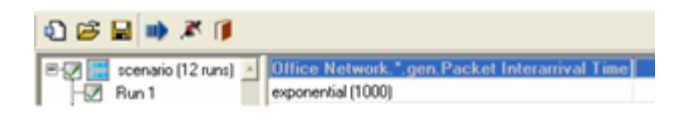

图 2-24

(c) 随后弹出 Confirm Execution 对话框, 单击 Yes。

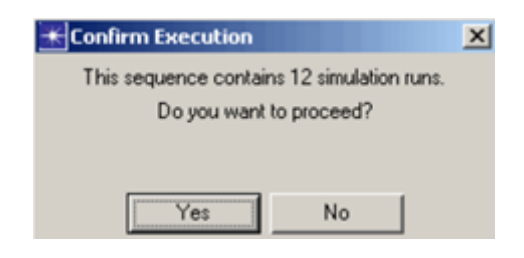

图 2-25

(d)随后会弹出 DES Execution Manager 对话框,显示仿真运行的进度。每次仿真运行都产生 1000 个数据包,当产生的数据包达到 1000 个,则仿真会被终止(单击 View Details 可以看到 相应的提示信息)。

| cenario | - Status  | Hostname  | Duration | Sim Time Elapsed | <b>Time Elapsed Tim</b> |
|---------|-----------|-----------|----------|------------------|-------------------------|
| Run 1   | Completed | localhost | 3m 20s.  | Os.              | 0:                      |
| Run 2   | Completed | localhost | 3m 20s.  | 2h 51m 49s.      | Os.                     |
| un 3    | Completed | localhost | 3m 20s.  | 2h 08m 54s.      | Os.                     |
| un 4    | Completed | localhost | 3m 20s.  | 1h 25m 59s.      | Os.                     |
| n 5     | Completed | localhost | 3m 20s.  | 1h 08m 49s.      | 0s.                     |
| n 6     | Completed | localhost | 3m 20s.  | 43m 05s.         | Os.                     |
| 7       | Launched  | localhost |          |                  |                         |
| 8       | Unstarted |           |          |                  |                         |
| 9       | Unstarted |           |          |                  |                         |
| 10      | Unstarted |           |          |                  |                         |
| 11      | Unstarted |           |          |                  |                         |
| 12      | Unstarted |           |          |                  |                         |
|         | -1        |           |          |                  |                         |
|         | <u> </u>  |           |          |                  |                         |

图 2-26

Beginning simulation of my\_cct\_network-aloha at 18:10:30 Fri Apr 13 2007
---Kernel: development (not optimized), sequential, 32-bit address space
---Simulation terminated by process (ss\_aloha\_tx) at module (top.Office
Network.node\_13.tx\_proc), T (10308.6), EV (100887)
max packet count reached.
---Simulation Completed - Collating Results.
Events: Total (100,889); Average Speed (925,593 events/sec.)
Time : Elapsed (0.11 sec.); Simulated (2 hr. 51 min. 48 sec.)
DES Log: 2 entries

图 2-27

(e) 仿真完成后,关闭 DES Execution Manager 对话框和 Simulation Sequence 编辑器。

## 2.8. 分析 ALOHA 仿真结果

1) 在项目编辑器的工具栏中单击 View Results 工具按钮,则 Results Browser 会被打开。

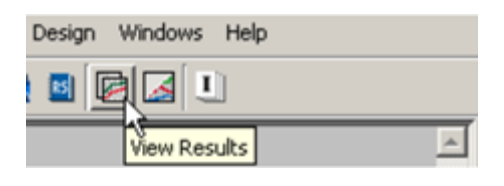

图 2-28

2) 单击 DES Parametric Studies 选项卡。

| Results Browser                                        |                      |      |
|--------------------------------------------------------|----------------------|------|
| DES Graphs DES Parametric Studies Flow Analysis Graphs |                      |      |
| Results for: Current Scenario                          | Preview              |      |
| Bg ays_cct_net                                         |                      |      |
| ®-⊘ aloha                                              |                      |      |
|                                                        |                      |      |
|                                                        |                      |      |
|                                                        |                      |      |
| Characterization and a standard disc.                  |                      |      |
| Show results: Found in any selected riles              |                      |      |
| Attangement: Detauk                                    |                      |      |
| - Scalar Statistics                                    |                      |      |
|                                                        |                      |      |
|                                                        |                      |      |
|                                                        |                      |      |
|                                                        |                      |      |
|                                                        |                      |      |
|                                                        | Series Vicarias MONE |      |
|                                                        | Y-Series NONE        |      |
|                                                        |                      |      |
| Set As Y-Series Set As X-Series Add To Parameters      | Add                  | Show |

图 2-29

3) 展开 Scalar Statistics 节点,右键单击 Channel Throughput S,然后选择 Set as Y-Series。右边的 Preview 框会显示下图所示的曲线。

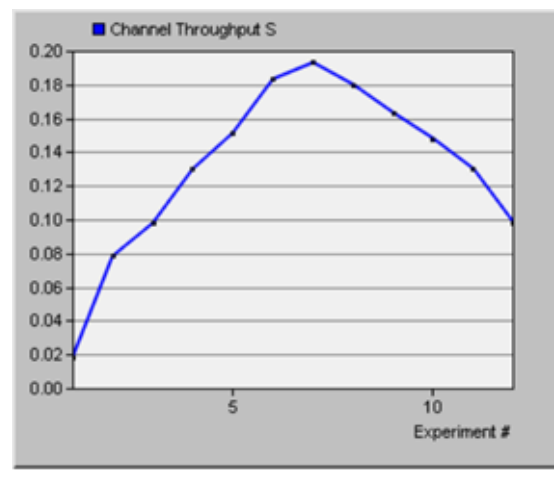

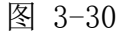

- 4) 右键单击 Channel Traffic G, 然后选择 Set as X-Series。
- 5) 单击 Show,则曲线如下图所示。

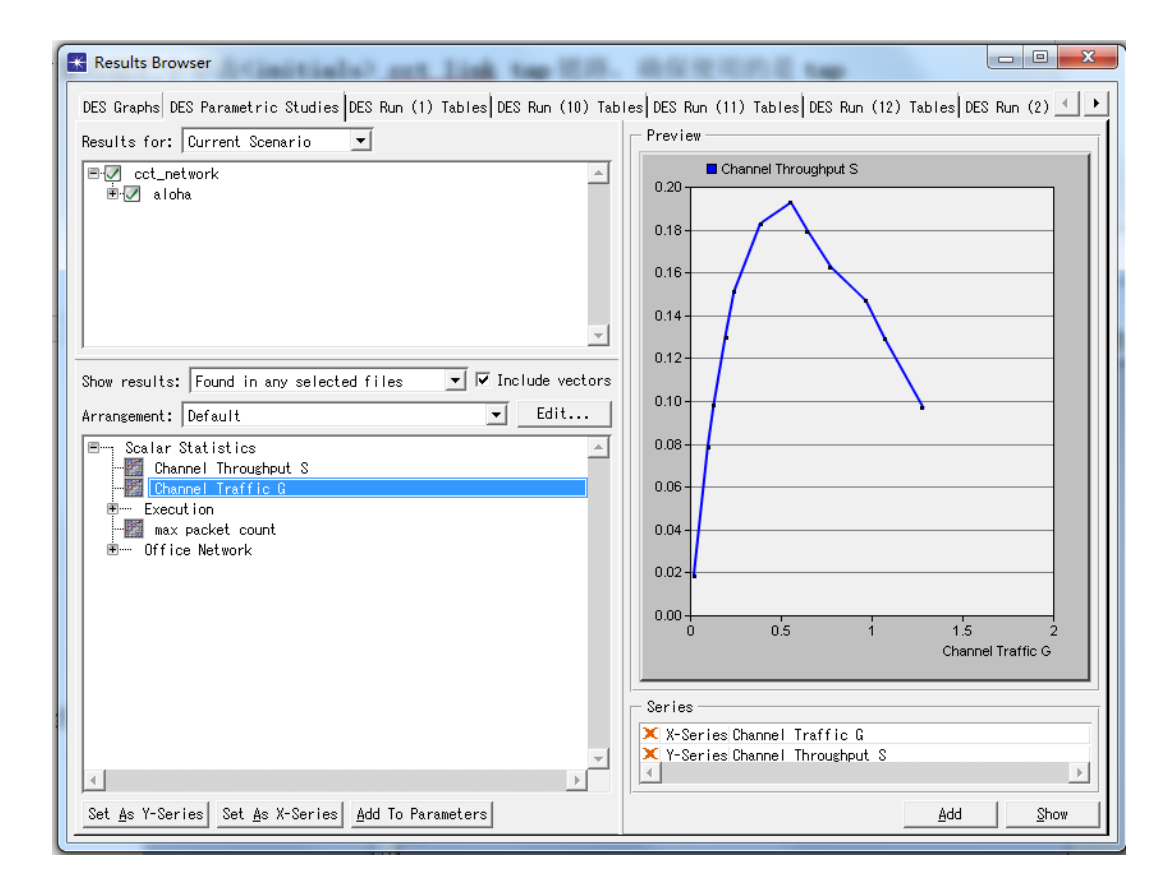

图 3-31

在理论上,ALOHA 协议的吞吐量 S 和负载 G 的关系为 S=Ge<sup>-2G</sup>,则最大的吞吐量为 Smax = 1/(2e)  $\approx 0.18$ 。

6) 关闭曲线图(点击 delete)和 Results Browser 窗口。